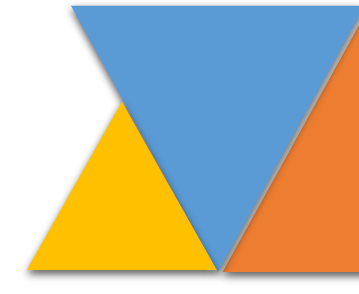

## Consulta del estado de las diligencias de *notificación personal* que se encuentren en trámite en el Centro de Servicios Civil-Familia de Manizales, Caldas.

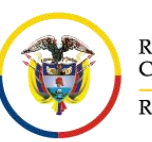

Rama Judicial Consejo Superior de la Judicatura República de Colombia Servicios Judiciarea Manizarea

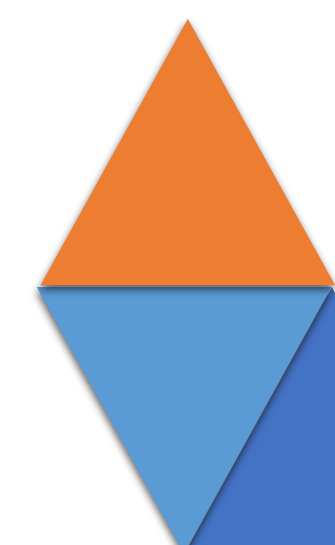

|                                   | PROCESO:<br>GESTION DOCUMENTAL       | CÓDIGO: CSJCF-CN-lo3 |                                           |
|-----------------------------------|--------------------------------------|----------------------|-------------------------------------------|
|                                   | INSTRUCTIVO:                         |                      | Servicios sudiciales                      |
| Rama Judicial                     | Consulta del estado de las           |                      | de la la la la la la la la la la la la la |
| Consejo Superior de la Judicatura | diligencias de notificación personal |                      | ntro                                      |
| República de Colombia             | que se encuentren en trámite en el   | VERSIÓN: 1           | a)<br>S                                   |
|                                   | Centro de Servicios Civil-Familia    |                      | CVUL - FAMILIA                            |
|                                   | Manizales, Caldas                    |                      |                                           |

#### 1 Tabla de contenido

| 2 | OBJETIVO                                                                           | 2 |
|---|------------------------------------------------------------------------------------|---|
| 3 | JUSTIFICACIÓN                                                                      | 2 |
| 4 | ALCANCE                                                                            | 2 |
| 5 | INSTRUCTIVO                                                                        | 3 |
|   | 5.1 Ingreso al aplicativo del Centro de Servicios por parte de los abogados        | 3 |
|   | 5.2 Proceso de consulta del estado de las diligencias de notificación personal, en |   |
|   | las cuales actúa como apoderado                                                    | 3 |

| ELABORÓ:<br>COORDINACIÓN CENTRO DE SERVICIOS | APROBÓ:<br>COORDINACIÓN CENTRO DE SERVICIOS | Décincle        |
|----------------------------------------------|---------------------------------------------|-----------------|
| FECHA:                                       | FECHA:                                      | Pagina <b>1</b> |
| JULIO DE 2020                                | JULIO DE 2020                               |                 |

|                                                                             | PROCESO:<br>GESTION DOCUMENTAL                                                                                                    | CÓDIGO: CSJCF-CN-lo3 |                                                                                                    |
|-----------------------------------------------------------------------------|----------------------------------------------------------------------------------------------------|----------------------|----------------------------------------------------------------------------------------------------|
| Rama Judicial<br>Consejo Superior de la Judicatura<br>República de Colombia | INSTRUCTIVO:<br>Consulta del estado de las<br>diligencias de <i>notificación personal</i><br>que se encuentren en trámite en el<br>Centro de Servicios Civil-Familia<br>Manizales, Caldas | VERSIÓN: 1           | of the Crowner of the Contract of the Contract |
|                                                                             |                                                                                                    |                      | 1                                                                                                    |

#### 2 OBJETIVO

En la ventanilla virtual de recepción de memoriales del Centro de Servicios Judiciales para los Juzgados Civiles y de Familia de Manizales, Caldas, fue implementada una ventanilla de consulta de las notificaciones que se tramitan por intermedio de esta dependencia, con el objetivo de **facilitar el acceso a la justicia de los abogados**.

### 3 JUSTIFICACIÓN

La consulta del estado de las diligencias de **notificación personal** es un proceso requerido, puesto que con este los abogados pueden saber en qué se encuentran las diligencias y si las partes demandadas ya se notificaron o si todavía no se ha surtido la notificación.

#### 4 ALCANCE

Este instructivo aplica únicamente para los abogados con acceso a la plataforma que estén perfilados como usuario "Abogado" validado con la URNA y solo podrán visualizar los procesos en que actúen como apoderados. Este aplicativo no dejará consultar ninguna otra notificación de procesos donde usted no actúe como apoderado.

| ELABORÓ:<br>COORDINACIÓN CENTRO DE SERVICIOS | APROBÓ:<br>COORDINACIÓN CENTRO DE SERVICIOS | Dácinale   |
|----------------------------------------------|---------------------------------------------|------------|
| FECHA:                                       | FECHA:                                      | Pagina   2 |
| JULIO DE 2020                                | JULIO DE 2020                               |            |

|                                                            | PROCESO:<br>GESTION DOCUMENTAL                                                                                                    | CÓDIGO: CSJCF-CN-lo3 |                        |
|------------------------------------------------------------|----------------------------------------------------------------------------------------------------|----------------------|------------------------|
| Rama Judicial                                              | INSTRUCTIVO:<br>Consulta del estado de las                                                                                                  |                      | S Servicios Sudiciales |
| Consejo Superior de la Judicatura<br>República de Colombia | diligencias de <b>notificación personal</b><br>que se encuentren en trámite en el<br>Centro de Servicios Civil-Familia<br>Manizales, Caldas | VERSIÓN: 1           | Crul - FAMILA          |

#### 5 INSTRUCTIVO

- 5.1 Ingreso al aplicativo del Centro de Servicios Civil-Familia de Manizales, Caldas.
  - a. Ingresar al sistema por medio de este link:

http://190.217.24.24/recepcionmemoriales/

| Servicios .          | FAMILIA    |
|----------------------|------------|
| INSTRUCTIVO          | REGISTRESE |
| Inicies              | sesión     |
| Usuario              | <b>±</b>   |
| Contraseña           | <b>a</b>   |
| lvidó su contraseña? | Ingresar   |

- b. El abogado deberá completar los siguientes campos para el inicio de
  - Usuario: Numero de cedula del usuario registrado.
  - Contraseña: Se ingresa la contraseña
- c. Luego de haber diligenciado los campos se debe hacer clic en el botón iniciar sesión para ingresar al aplicativo.

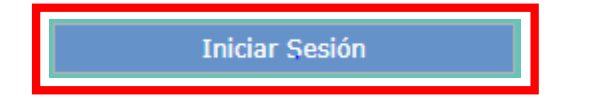

| ELABORÓ:                         | APROBÓ:                          |            |
|----------------------------------|----------------------------------|------------|
| COORDINACIÓN CENTRO DE SERVICIOS | COORDINACIÓN CENTRO DE SERVICIOS |            |
| FECHA:                           | FECHA:                           | Pagina   3 |
| JULIO DE 2020                    | JULIO DE 2020                    |            |

|                                   | PROCESO:<br>GESTION DOCUMENTAL                        | CÓDIGO: CSJCF-CN-lo3 |                                       |
|-----------------------------------|-------------------------------------------------------|----------------------|---------------------------------------|
|                                   | INSTRUCTIVO:                                          |                      | cervicios sudiciale                   |
| Rama Judicial                     | Consulta del estado de las                            |                      | Name of the second                    |
| Consejo Superior de la Judicatura | diligencias de notificación personal                  |                      | irziv                                 |
| República de Colombia             | que se encuentren en trámite en el                    | VERSION: 1           | S S S S S S S S S S S S S S S S S S S |
|                                   | Centro de Servicios Civil-ramilia<br>Manizales Caldas |                      | CNIL - FAMILIA                        |
|                                   | Mullizales, ouldus                                    |                      |                                       |

**5.2** Proceso de Consulta del estado de las diligencias de notificación personal en las cuales el usuario en sesión actúa como apoderado.

#### a. Se hace clic en la opción NOTIFICACIONES

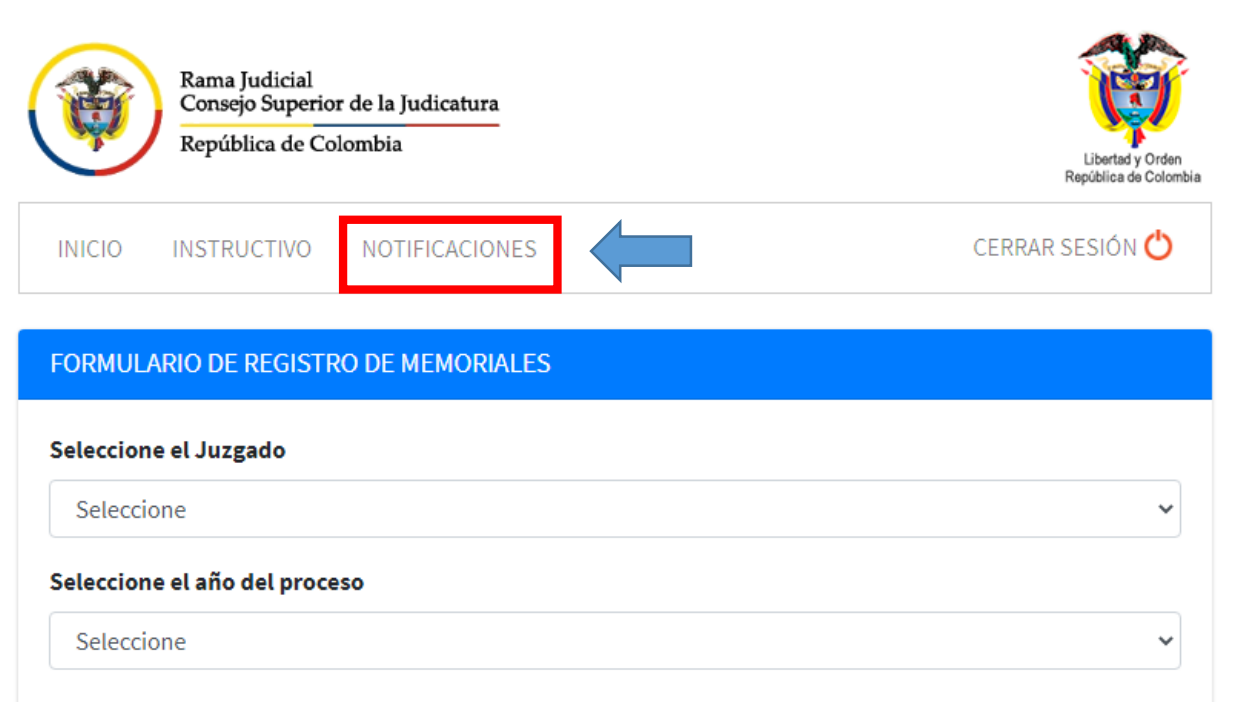

b. Luego de acceder a la opción NOTIFICACIONES, encontrará los procesos en los cuales actúa como apoderado y cuyas diligencias de notificación personal se están tramitando a través del Centro de Servicios Civil-Familia de Manizales. Las demás notificaciones que tramiten directamente los abogados, no se podrán consultar a través de esta herramienta.

NOTA: Las diligencias que tramita directamente el apoderado <u>NO</u> se encontrarán registradas en este aplicativo del Centro de Servicios Civil Familia de Manizales, Caldas por tal motivo no le arrojara ningún resultado de consulta.

| ELABORÓ:<br>COORDINACIÓN CENTRO DE SERVICIOS | APROBÓ:<br>COORDINACIÓN CENTRO DE SERVICIOS | Dáginald  |
|----------------------------------------------|---------------------------------------------|-----------|
| FECHA:                                       | FECHA:                                      | Payina  4 |
| JULIO DE 2020                                | JULIO DE 2020                               |           |

|                                                                             | PROCESO:<br>GESTION DOCUMENTAL                                                                                                    | CÓDIGO: CSJCF-CN-lo3 |                             |
|-----------------------------------------------------------------------------|----------------------------------------------------------------------------------------------------|----------------------|-----------------------------|
| Rama Judicial<br>Consejo Superior de la Judicatura<br>República de Colombia | INSTRUCTIVO:<br>Consulta del estado de las<br>diligencias de <b>notificación personal</b><br>que se encuentren en trámite en el<br>Centro de Servicios Civil-Familia<br>Manizales, Caldas | VERSIÓN: 1           | Sources Judiciales Balizado |
|                                                                             |                                                                                                    |                      |                             |

c. Al hacer clic en el icono DETALLE se podrán visualizar las partes del proceso, la fecha de registro para notificación personal en el Centro de Servicios y el resultado del trámite (NOTIFICADO / NO NOTIFICADO), así como la fecha de devolución de las diligencias al despacho.

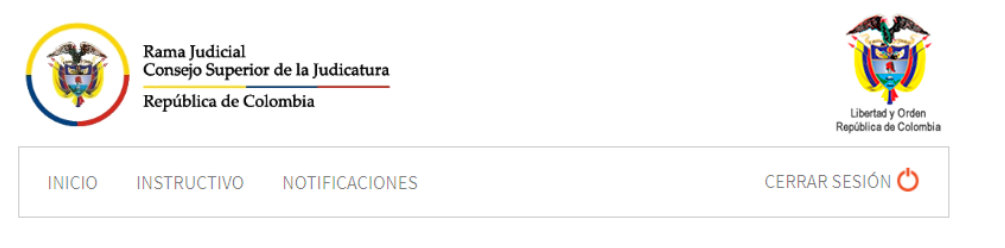

# SEGUIMIENTO DE NOTIFICACIONES DE PROCESOSPROCESOTIPO DE PROCESOFECHA DE REGISTRODETALLE17001400301020150069500EJECUTIVO SINGULAR2016-05-23E17001311000320170041800CESACION DE EFECTOS CIVILES DE MATRIMONIO CATOLICO2017-11-22E

| ELABORÓ:<br>COORDINACIÓN CENTRO DE SERVICIOS | APROBÓ:<br>COORDINACIÓN CENTRO DE SERVICIOS |           |
|----------------------------------------------|---------------------------------------------|-----------|
| FECHA:                                       | FECHA:                                      | Pagina  5 |
| JULIO DE 2020                                | JULIO DE 2020                               |           |

| Rama Judicial<br>Consejo Superior de la Judicatura<br>República de Colombia | PROCESO:<br>GESTION DOCUMENTAL                                                                                                    | CÓDIGO: CSJCF-CN-lo3 | South State State |
|-----------------------------------------------------------------------------|----------------------------------------------------------------------------------------------------|----------------------|----------------------------------------------------------------------------------------------------|
|                                                                             | INSTRUCTIVO:                                                                                                    |                      |                                                                                                    |
|                                                                             | Consulta del estado de las<br>diligencias de <b>notificación personal</b><br>que se encuentren en trámite en el<br>Centro de Servicios Civil-Familia<br>Manizales, Caldas | VERSIÓN: 1           |                                                                                                    |

| PARTES DEL PROCESO                                                                                                    |                                    |                                                                |  |  |  |
|----------------------------------------------------------------------------------------------------|------------------------------------|----------------------------------------------------------------|--|--|--|
| NOMBRE                                                                                                    |                                    | PARTE                                                          |  |  |  |
|                                                                                                    |                                    | APODERADO                                                      |  |  |  |
|                                                                                                    |                                    | DEMANDADO                                                      |  |  |  |
|                                                                                                    |                                    | DEMANDADO                                                      |  |  |  |
|                                                                                                    |                                    | DEMANDANTE                                                     |  |  |  |
| Las diligencias de notificación se encuentran registradas en el Centro de Servicios desde el día Lunes 23 de Mayo del 2016<br>ANOTACIONES DEL PROCESO |                                    |                                                                |  |  |  |
| DEMANDADO                                                                                                    |                                    |                                                                |  |  |  |
| DEMANDADO                                                                                                    | ESTADO                             | FECHA DEVOLUCIÓN A DESPACHO                                    |  |  |  |
|                                                                                                    | <b>ESTADO</b><br>NOTIFICADO        | FECHA DEVOLUCIÓN A DESPACHO<br>2016-06-29                      |  |  |  |
|                                                                                                    | ESTADO<br>NOTIFICADO<br>NOTIFICADO | <b>FECHA DEVOLUCIÓN A DESPACHO</b><br>2016-06-29<br>2016-05-31 |  |  |  |

d. Para finalizar la consulta de un proceso se hace clic en el botón CERRAR.

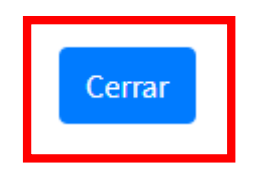

| ELABORÓ:<br>COORDINACIÓN CENTRO DE SERVICIOS | APROBÓ:<br>COORDINACIÓN CENTRO DE SERVICIOS | Dágina 16 |
|----------------------------------------------|---------------------------------------------|-----------|
| FECHA:                                       | FECHA:                                      | Pagina    |
| JULIO DE 2020                                | JULIO DE 2020                               |           |